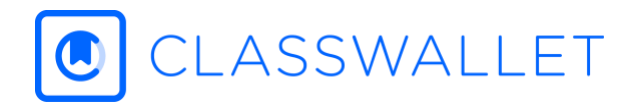

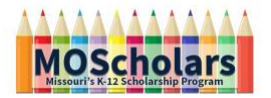

# HOW TO PAY A VENDOR OR SCHOOL

#### Step One

To do so, simply login to your <u>ClassWallet account</u> and select Pay Vendor. You can do this from the tile, circled in the picture just below or from the hamburger menu in the top left corner, as illustrated two pictures down by the red arrow.

| =                 | CLASSWALLET             |                    | Welcome, Student One 🕞                                                                     |
|-------------------|-------------------------|--------------------|--------------------------------------------------------------------------------------------|
|                   | Balance<br>\$171.67     | ,                  | Updates     Staples Business Advantage is live in     the marketplacel Great prices, great |
|                   | ESA 18/19 Q1<br>Default | \$171.67<br>\$0.00 | service. Check them out!                                                                   |
|                   | 🛱 Reports               |                    | ₽ Shop                                                                                     |
|                   | FUNDS RECEIVED          | ORDERS             | Shop in the Marketplace Shop online from vendors and pay with ClassWallet.                 |
|                   | PENDING APPROVALS       | RECEIVED DONATIONS | START SHOPPING                                                                             |
|                   |                         |                    | SUBMITTED SAVED PENDING                                                                    |
|                   |                         | $\langle$          | Pay vendor                                                                                 |
| Site Map          | =                       | CLASSWALL          | LET                                                                                        |
| Home              |                         | Balance            |                                                                                            |
| Shop              |                         | Balance            | \$171.67                                                                                   |
| Pay Vendor        |                         |                    |                                                                                            |
| Saved Orders      |                         | ESA 18/19 Q1       |                                                                                            |
| Manage Orders     |                         | Default            |                                                                                            |
| Personal Settings |                         | Reports            |                                                                                            |

#### Step Two

Select a vendor from the menu. You can search the list with predictive type, sort by letter or just scroll down to choose. When you find your vendor, click the SELECT VENDOR button.

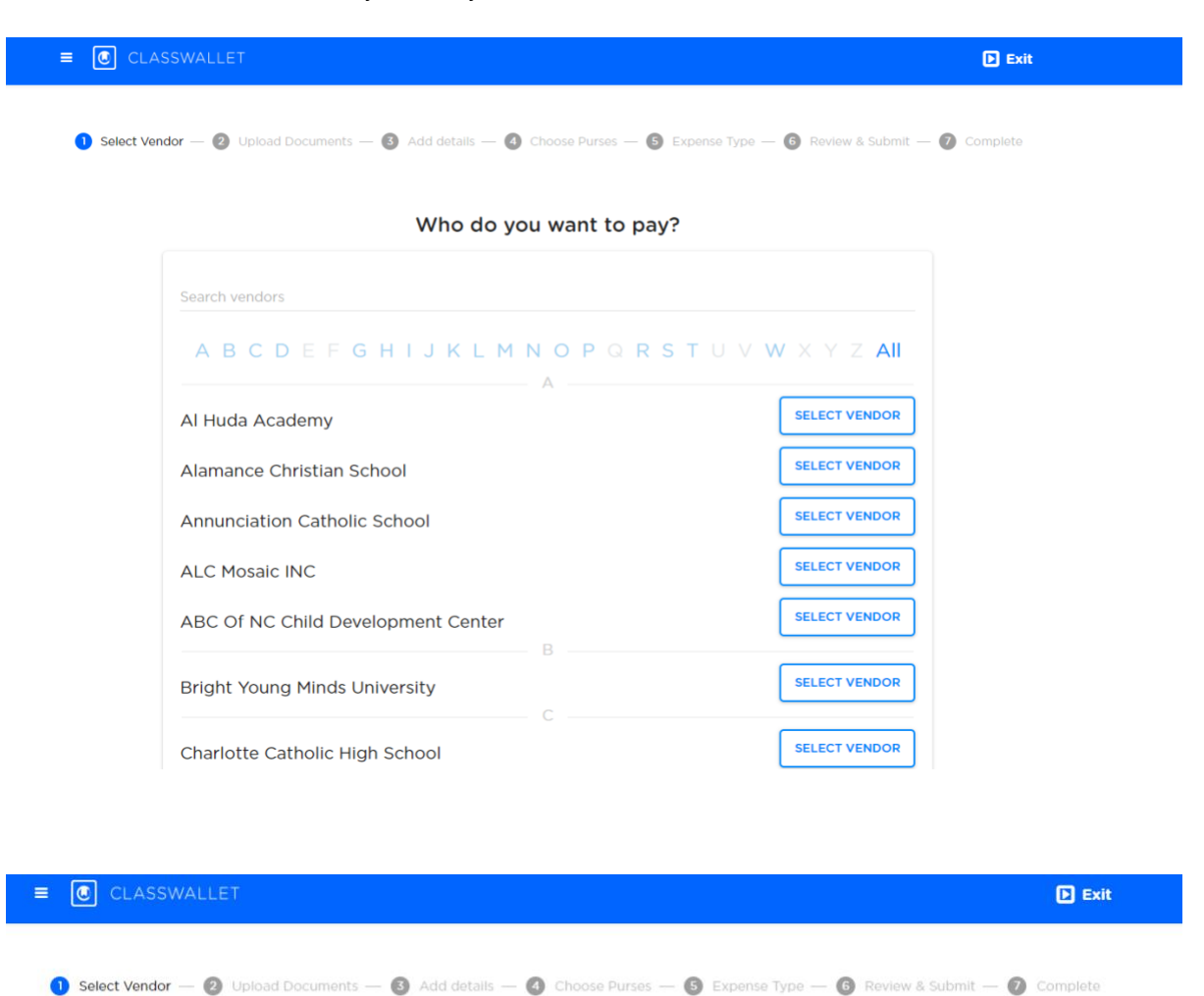

#### Who do you want to pay?

|                           | Selected vendor |               |
|---------------------------|-----------------|---------------|
| North Carolina Elementary |                 | CHANGE VENDOR |
|                           | BACK            |               |

# Step Three

The next step is to upload your supporting documentation, if you have any. Documentation includes invoices, receipts, screenshots and any other evidence of services being rendered. You can drag and drop the image in or click the BROWSE button to search in your saved image files.

| North Carolina Elementar                              | Y                        |                                  |  |
|-------------------------------------------------------|--------------------------|----------------------------------|--|
| On account for (000000) Statement 0                   | are: [Add Date] Due Date | [Add Date] Balance Due: [300.00] |  |
| Student Datals<br>Name: [Name]                        | Phone #1:                | [04-080-8080]                    |  |
| CRy, State Zip [CRy, State Zip]<br>Address: [Address] | Phone # 2:<br>Email:     | [06-080-0080]<br>[maid/web.com]  |  |
| DATE TERM DESCRIPTION                                 | 04                       | ROES PAYMENTS BALANCE            |  |
| 12/5/2015 15/VA Student Activity Fer<br>[Date]        | 597                      | 5.00 5875.00                     |  |
| [Date]                                                |                          |                                  |  |
| [Data]                                                |                          |                                  |  |
| [Date]                                                |                          |                                  |  |
| [Dane]                                                |                          |                                  |  |
| [Data]                                                |                          |                                  |  |
| [Date]                                                |                          |                                  |  |
| [Date]                                                |                          |                                  |  |
| [Date]                                                |                          |                                  |  |
|                                                       | TOTALS: \$37             | \$175.00                         |  |
| COMMENTS/INSTRUCTIONS                                 |                          |                                  |  |
|                                                       |                          |                                  |  |
|                                                       |                          |                                  |  |

You can upload multiple documents in a single transaction.

# Step Four

Enter the amount for every image uploaded.

| E CLASSW        | ALLET                                                                                                    |                                                                            |                          | D Exit                                                        |  |
|-----------------|----------------------------------------------------------------------------------------------------|----------------------------------------------------------------------------|--------------------------|---------------------------------------------------------------|--|
| Select Vendor - | — 🥑 Upload Docum                                                                                                    | ients — 3 Add o                                                            | details — 🗿 Cho          | oose Purses — 🟮 Expense Type — 🌀 Review & Submit — ၇ Complete |  |
|                 |                                                                                                    | Add de                                                                     | tails next t             | to each document                                              |  |
|                 | North Carolina Elementary                                                                                                    |                                                                            | Docum                    | nent #1                                                       |  |
|                 | On account for (969090) Statement Dat                                                                                                   | e: (Add Date) Due Date: (Add Date)                                         | Balance Due: [309.06]    | Vendor Payment                                                |  |
|                 | Student Details           Name:         [Name]           City, State Zip         [City, State Zip]           Address:         [Address] | Phone #1: [00-000-0000]<br>Phone #2: [05-000-0000]<br>Email: [mail@web.com | 0                        | \$375.00                                                      |  |
|                 | DATE TERM DESCRIPTION<br>12/V2015 33/VA ItsudentActivityFee<br>[Oate]<br>[Oate]<br>[Oate]                                               | CHARGES PAYS<br>\$275.00                                                   | BNTS BALANCE<br>\$875.00 |                                                               |  |
|                 | [Curo]<br>[Date]<br>[Curo]<br>[Date]<br>[Date]                                                                                          |                                                                            |                          |                                                               |  |
|                 | [Date]<br>[Date]<br>[Date]<br>[Date]<br>[Date]                                                                                          |                                                                            |                          |                                                               |  |
|                 | Date <br> Date                                                                                                    | TOTALS: \$875.00                                                           | \$375.00                 |                                                               |  |
|                 | COMMENTS/INSTRUCTIONS                                                                                                    |                                                                            |                          |                                                               |  |
|                 | P.O. Box (200) + (309ed Address) + Pho                                                                                                  | ren (900-000-0000) + Fas: (900-000-0000) +                                 | shwacose0.acda           |                                                               |  |
|                 |                                                                                                    |                                                                            |                          |                                                               |  |
|                 |                                                                                                    |                                                                            | BACK                     | NEXT                                                          |  |

# Step Five

The next step is to choose which purse you'd like to use. You can use funds from more than one purse, but you must choose *at least* one.

| E CLASSWALLET                                                                                                    | E Exit             |  |  |  |  |
|----------------------------------------------------------------------------------------------------|--------------------|--|--|--|--|
| 🤣 Select Vendor — 🥪 Upload Documents — 🤣 Add details — 🔕 Choose Purses — 💿 Expense Type — 🌀 Review & Submit — 🕖 Complete |                    |  |  |  |  |
| Choose which purse will fund the transaction                                                                             |                    |  |  |  |  |
| Your total is:                                                                                                    | \$100.00           |  |  |  |  |
| Which purse would you like to cover this amount? (Select one or more)                                                    |                    |  |  |  |  |
| SA 18/19 Q1                                                                                                    | \$171.67 available |  |  |  |  |
| How much of the \$100.00 total would you like "ESA 18/19 Q1" to cover?                                                   |                    |  |  |  |  |
| \$100.00                                                                                                    | (100%)             |  |  |  |  |
| BACK                                                                                                    | TXT                |  |  |  |  |

Funds that are not available for this transaction type will be grayed out and marked 'Restricted'. If you need to use these funds, please contact your administrator.

# Step Six

The next step is to choose an expense category for this transaction. You can choose multiple categories by clicking the boxes next to the category types, but you must choose at least one.

| ≡ CLASSWALLET         |                                                                                | D Exit              |
|-----------------------|--------------------------------------------------------------------------------|---------------------|
| 🤗 Select Vendor — 🔗 U | pload Documents — 🥑 Add details — 🤣 Choose Purses —  Expense Type — 👩 Review & | Submit — 🕖 Complete |
|                       | Please select your expense category<br>(Select all that apply)                 |                     |
|                       | ✓ Tuition and Fees                                                             |                     |
|                       | Textbooks                                                                      |                     |
|                       | Tutoring                                                                       |                     |
|                       | Curricula                                                                      |                     |
|                       | Testing fees                                                                   |                     |
|                       | Public School Fees                                                             |                     |
|                       | Educational Therapies                                                          |                     |
|                       | Educational Technology                                                         |                     |
|                       | Student Transportation                                                         |                     |
|                       | Please add comments or description                                             |                     |
| (                     | First semester student activity fees.                                          |                     |

You may also add comments regarding this transaction.

#### **Step Seven**

All that remains for you to do is to review your transaction and submit it to your administrator.

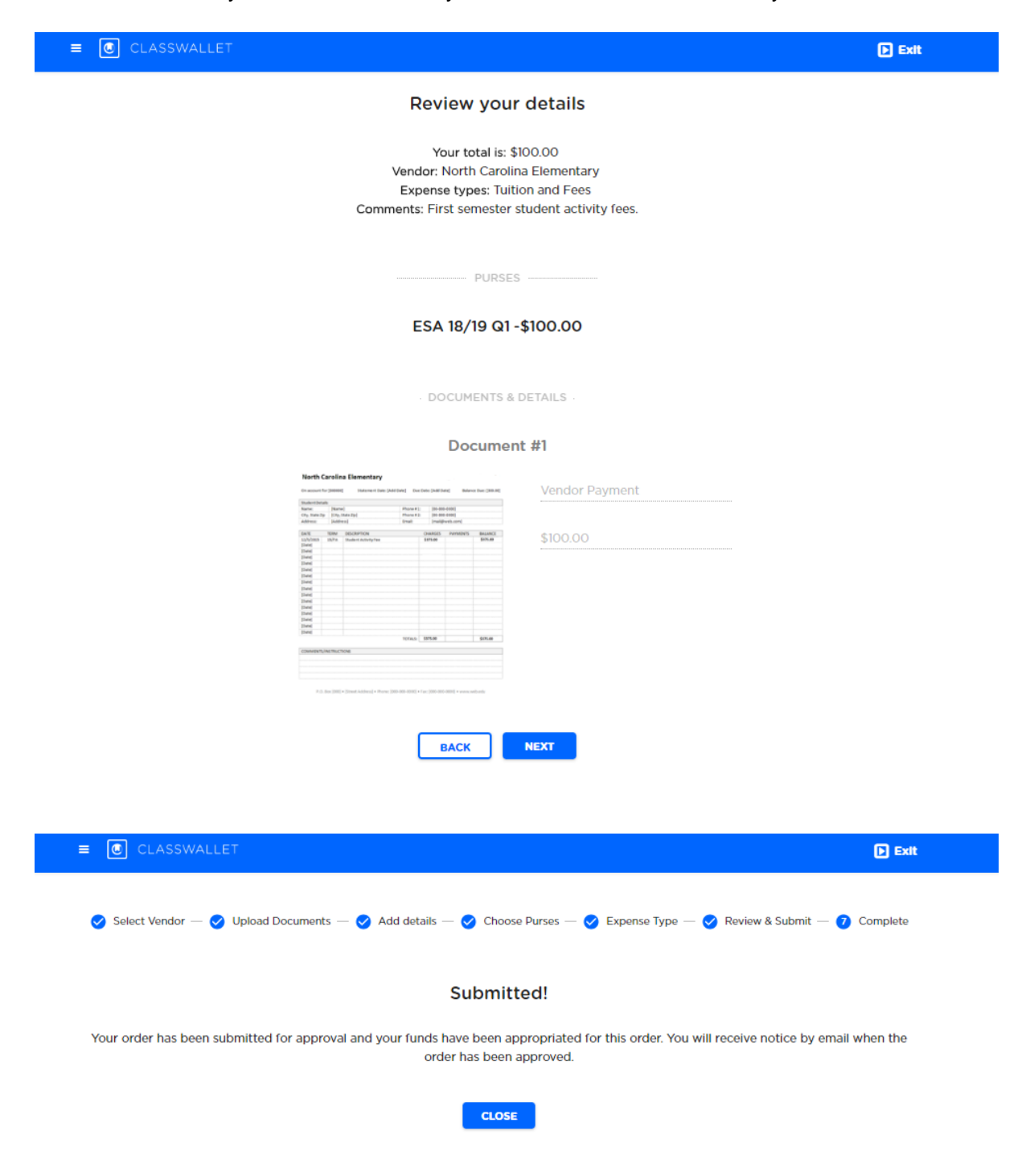